VERSION 1.0 SEPTEMBRE 2023 702P09146

# COMMENT INSTALLER DES CORRECTIFS FIERY ET METTRE À JOUR L'API FIERY

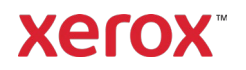

© 2023 Xerox Corporation. Tous droits réservés. Xerox® est une marque de Xerox Corporation aux États-Unis et/ou dans d'autres pays. BR39314

Version du document : 1.0 (septembre 2023).

## Sommaire

| Installation des correctifs Fiery et mise à jour l'API Fiery | 1   |
|--------------------------------------------------------------|-----|
| Installation des correctifs Fiery                            | 1   |
| Installation à partir de System Updates                      | . 1 |
| Installation à partir de Command WorkStation                 | 1   |
| Installation manuelle des correctifs Fiery                   | . 1 |
| Mise à jour de l'API Fiery                                   | 2   |

# Installation des correctifs Fiery et mise à jour l'API Fiery

**Remarque** : Ces instructions d'installation ne s'appliquent pas au Fiery XIJPS.

## Installation des correctifs Fiery

#### INSTALLATION A PARTIR DE SYSTEM UPDATES

Pour lancer l'application sur le serveur d'impression, cliquez sur le menu **Démarrer** de Windows, puis cliquez sur **Fiery > System Updates**, et cliquez sur **Rechercher maintenant**. Laissez le système rechercher les mises à jour, puis sélectionnez les correctifs. L'application guidera l'utilisateur à travers le processus d'installation du correctif.

**Remarque** : Il est possible que le serveur d'impression redémarre plusieurs fois afin de procéder à l'installation des correctifs.

#### INSTALLATION A PARTIR DE COMMAND WORKSTATION

- Sur un ordinateur client ou sur le serveur d'impression, lancez Command WorkStation et connectezvous au serveur d'impression avec des privilèges d'Administrateur. Le nom d'utilisateur par défaut est Administrateur ou Admin, et le mot de passe est le mot de passe de l'administrateur choisi par l'administrateur du site.
- 2. Dans le menu Server, sélectionnez Vue périphérique.
- 3. Cliquez sur Mises à jour Fiery > Correctifs sur le côté gauche de Vue périphérique.

Si System Updates est programmé pour vérifier automatiquement s'il y a des mises à jour, Mises à jour Fiery affiche un message demandant de désactiver les mises à jour automatiques programmées dans System Updates. Pour désactiver les mises à jour automatiques programmées dans System Updates et pour activer les Mises à jour Fiery dans Command WorkStation, cliquez sur **Continuer**.

- Sélectionnez les correctifs. Les éventuels correctifs antérieurs requis seront automatiquement sélectionnés.
- 5. Cliquez sur **Mettre à jour > Continuer** pour redémarrer le serveur d'impression et installer les correctifs.
- 6. Pour vérifier que le correctif a été installé, consultez la page de configuration du serveur d'impression.

**Remarque** : Il est possible que le serveur d'impression redémarre plusieurs fois afin de procéder à l'installation des correctifs.

#### INSTALLATION MANUELLE DES CORRECTIFS FIERY

#### Instructions relatives au correctif EXE

- 1. Assurez-vous que le contrôleur d'impression Fiery atteigne la position Au repos.
- 2. Exécutez le correctif EXE et suivez les instructions de l' Fiery Patch Downloader.
- 3. Remarques concernant le Fiery Patch Downloader
  - a. L'identifiant de connexion doit être **Admin**. Cela ne peut pas être modifié.
  - b. Le mot de passe est le mot de passe de connexion de l'administrateur Fiery.

- c. Le nom d'hôte peut être l'adresse IP ou le nom de serveur Fiery.
- 4. Une fois le correctif téléchargé, et lorsque l'Fiery Patch Downloader vous y invite, choisissez **Relancer**. Si vous choisissez de Redémarrer plus tard, veillez à rebooter manuellement le serveur, sans quoi les modifications ne prendront pas effet.
- 5. Attendez que le contrôleur Fiery atteigne la position **Au repos** et imprimez la page de **configuration**.
- 6. Vérifiez que la section Journal des mises à jour du système mentionne le numéro du correctif qui vient d'être installé.

#### Instructions relatives au correctif Postscript

- 1. Assurez-vous que le contrôleur d'impression Fiery atteigne la position Au repos.
- 2. À l'aide de Command Workstation, importez le fichier correctif Postscript dans la connexion **Direct**.
- 3. Attendez que le traitement du fichier soit terminé et Command Workstation ou l'écran LCD affichera **Au repos**.
- 4. Dans Command Workstation, choisissez **Serveur**, **Relancer serveur**, ou sur l'écran LCD de Fiery, sélectionnez **Mettre hors tension**, **Relancer système**.
- 5. Attendez que le contrôleur Fiery atteigne la position **Au repos** et imprimez la page de **configuration**.
- 6. Vérifiez que la section Journal des mises à jour du système mentionne le numéro de correctif qui vient d'être installé.

## Mise à jour de l'API Fiery

- 1. Sur un ordinateur client ou sur le serveur d'impression, lancez **Command WorkStation** et connectezvous au serveur d'impression avec des privilèges **d'administrateur**. Le nom d'utilisateur par défaut est **Administrateur** ou **Admin**, et le mot de passe est le mot de passe de l'administrateur choisi par l'administrateur du site.
- 2. Dans le menu Server, sélectionnez **Vue périphérique**.
- 3. Cliquez sur Mises à jour Fiery > Mises à jour sur le côté gauche de Vue périphérique.
- 4. Sélectionnez le correctif de l'API. Les éventuels correctifs antérieurs requis seront automatiquement sélectionnés.
- 5. Cliquez sur **Mettre à jour > Continuer** pour redémarrer le serveur d'impression et installer les correctifs.
- 6. Pour vérifier que le correctif a été installé, consultez la page de configuration du serveur d'impression.

**Remarque** : Il est possible que le serveur d'impression redémarre plusieurs fois afin de procéder à l'installation des correctifs.